## Setting up Loyalty Rewards Program (LRP)

Log into your virtual office at www.doTERRA.com you Scheduled Loyalty Orders will need your doTERRA member id # and your password. Usually the person who enrolled you has Date: Sep 07 already given you a password - if not - follow the PV: 131.50 Edit prompts to set one up. Amount: \$209.38 Once you are logged in - click on the 2 Create New Loyalty Order **Create New Loyalty Order.** You will be prompted to select your LRP Order Loyalty Rewards Order Process Date × Process Date before you shop. Keep in mind that orders processed on or before the 15th of the month, Loyalty orders that process on or before the 15th of and have at least 125 PV, qualify you for the free the month and have at least 125 PV qualify you to receive a FREE Product of the Month. product of the month! August 2017 The dates will be colored according to availability, SUN MON TUE WED THU FRI SAT and if they are before or after the 15th of the month. 1 2 3 4 5 Don't worry, if the date you want is not available you 6 7 8 9 10 11 12 13 14 15 16 17 18 19 can choose a different date and click Review and 24 25 26 20 21 22 23 process Today (you'll see that option after you have an 28 29 30 31 order set up). September 2017 Once you have chosen your date - Click Save Date SUN MON TUE WED THU FRI SAT and Shop. 3 4 5 6 7 8 9 11 12 13 14 15 16 10 Now you can start shopping! Simply add items to 17 18 19 20 21 22 23 your cart. When you are done shopping, click 28 29 30 25 26 27 on the cart icon in the top right corner and press Review Loyalty Order. 15 Date that qualifies for FREE Product of the Month with 125 PV Order. Other available processing dates. 15 Our Company Our Caring **Our Advocates** a 15 Unavailable date My Cart (1 items) Loyalty Order - Aug 27 Item Qty PV Amt Citrus Bliss® 15.00 \$15.00 1 而

Subtotal

Cancel Setup

15.00

\$15.00

**Review Loyalty Order** 

6

8

| dōterra                                           | Shop Products Our Company                                                                                                    | US                                                                         |
|---------------------------------------------------|----------------------------------------------------------------------------------------------------|----------------------------------------------------------------------------|
| Loyalty Order                                     | • Sep 7                                                                                                    | not qualify to earn Loyalty Rewards points                                 |
| Item                                              | Qty/Per Unit Use Points Freq. 📀 Total Price                                                                                    | Sep 07 - Order Summary                                                     |
| Arborvitae<br>5 mL<br>#49360001                   | 2 • 0 • Monthly \$44.00<br>PV: 44.00<br>PV: 22.00                                                                              | Item Total (2) \$44.00<br>Promo code Apply                                 |
| Quick Add by Item # or Nar                        | Remaining Rewards<br>Points: 232.33<br>Donate \$1 to Healing Hands @                                                           | SUBTOTAL \$44.00<br>PV 44.00                                               |
| Shipping                                          |                                                                                                    | Est. Shipping Pts Earned 7.00Est. Loyalty Pts Earned 0                     |
| Address<br>Shipping Address -<br>Manage Addresses | Delivery (in business days)<br>Next Day (1 Day)* \$24.99<br>Two Day (2 Days) \$11.99                                           | Review and Process Today<br>Save and Process on Sep 7<br>Continue Shopping |
|                                                   | Economy (2-5 Days) \$3.99 Signature Required (2-3 Days) \$14.99 doTERRA Product Center  *For orders received before 10 am (MT) | Cancel Setup                                                               |
| Payment                                           | Notifications                                                                                                    |                                                                            |

- 7 Make sure and check this box, **For personal consumption**, unless you are a business re-selling product.
  - Click Review and Process Today or Save and Process on Selected Date

## **IMPORTANT**

Orders processed on or before the 15th of the month and have at least 125 PV, qualify for the **free product of the month**!!

In order to qualify for doTERRA's full compensation plan you must place a 100 PV order or more each month as well as **ALWAYS** keep your LRP template set at 100 PV or higher.